# M 3 - Arduino-Code Implementierung und die SimuBox

| Teilthemen:                            |       |
|----------------------------------------|-------|
| SimuBox Inbetriebnahme                 | M 3.1 |
| Variablen Deklaration                  | M 3.2 |
| Setup()                                | M 3.3 |
| Loop()                                 | M 3.4 |
| Arbeitsaufträge für die Vorgehensweise |       |
| Angeleitete Inbetriebnahme der Si      | muBox |

- Textanalyse
- Codeanalyse

## M 3.1 - SimuBox Inbetriebnahme

Es wird ein Arduino Nano verwendet, um die Steuerung der SimuBox zu programmieren. Dazu muss erst die IDE (Integrated Development Environment / Programmierungssoftware) von Arduino installiert werden. Diese findest du unter dem Link: <u>https://www.arduino.cc/en/software</u>

Achte darauf, dass Version 1.8.19 installiert wird!

#### Aufgaben

- 1. Schließe den Arduino Nano, mit aufgesteckter Adapterplatine, über USB an deinen Laptop / PC an.
- 2. Verbinde den Arduino Nano mit der SimuBox mithilfe des Flachbandkabels

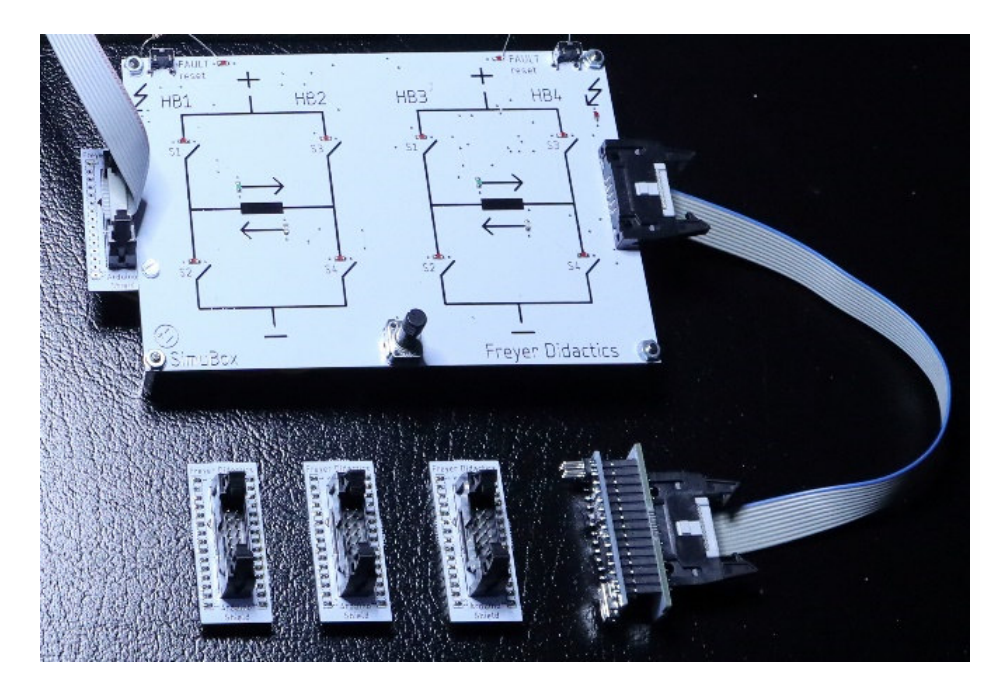

- 3. Richte die Arduino IDE ein. Dafür müssen folgende Einstellungen getroffen werden:
  - Als Board wird der Arduino Nano ausgewählt

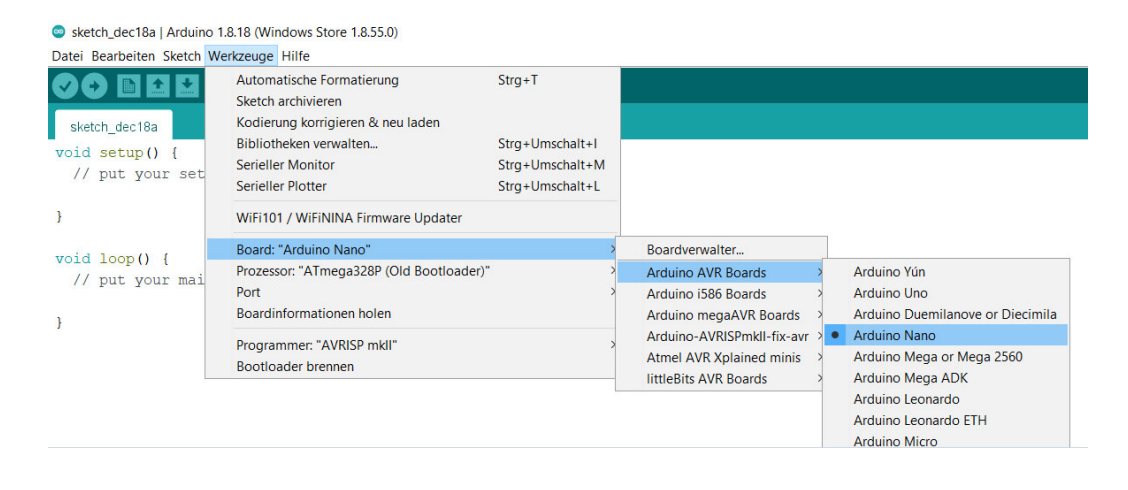

• Als Prozessor wird der ATmega328 ausgewählt.

sketch\_feb20a | Arduino 1.8.19 (Windows Store 1.8.57.0)
 Datei Bearbeiten Sketch Werkzeuge Hilfe

| sketch_feb20a             | Automatische Formatierung<br>Sketch archivieren<br>Kodierung korrigieren & neu laden<br>Pibliotheken vonvolten | Strg+T          |   |                             |
|---------------------------|----------------------------------------------------------------------------------------------------|-----------------|---|-----------------------------|
| <pre>void setup() {</pre> | Serieller Monitor                                                                                              | Strg+Umschalt+M |   |                             |
| // put your set           | Serieller Plotter                                                                                              | Strg+Umschalt+L |   |                             |
| }                         | WiFi101 / WiFiNINA Firmware Updater                                                                            |                 |   |                             |
| <pre>void loop() {</pre>  | Board: "Arduino Nano"                                                                                          | >               |   |                             |
| // put your mai           | Prozessor: "ATmega328P"                                                                                        | >               | • | ATmega328P                  |
|                           | Port                                                                                                    | >               |   | ATmega328P (Old Bootloader) |
| }                         | Boardinformationen holen                                                                                       |                 | - | ATmega168                   |
|                           | Programmer: "AVRISP mkll"                                                                                      | >               |   |                             |
|                           | Bootloader brennen                                                                                             |                 |   |                             |

• Als Port wird der vom Laptop / PC verwendete Port ausgesucht, an dem der USB-Anschluss angeschlossen wurde. Dieser ist meist schon korrekt eingestellt, Im Falle das der nächste Schritt nicht funktioniert, kann dieser über den Gerätemanager des Rechners eingesehen werden.

sketch\_dec18a | Arduino 1.8.18 (Windows Store 1.8.55.0)

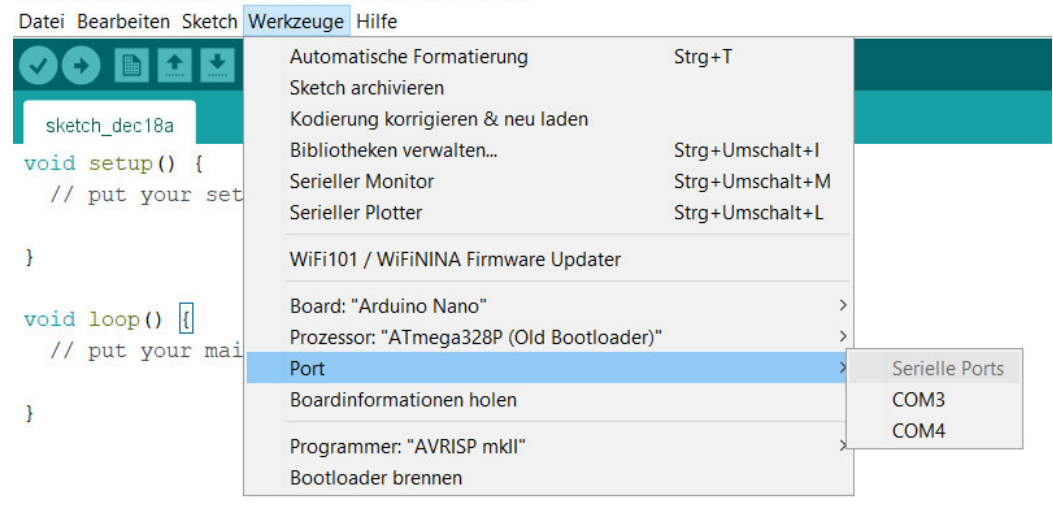

#### M 3.2 - Variablen Deklarieren

Ein Arduino Programm (der gesamte Code) besteht aus drei Teilen:

- 1. Variablen Deklaration
- 2. Setup()
- 3. Loop()

Ein Beispiel der Syntax (die Schreibweise):

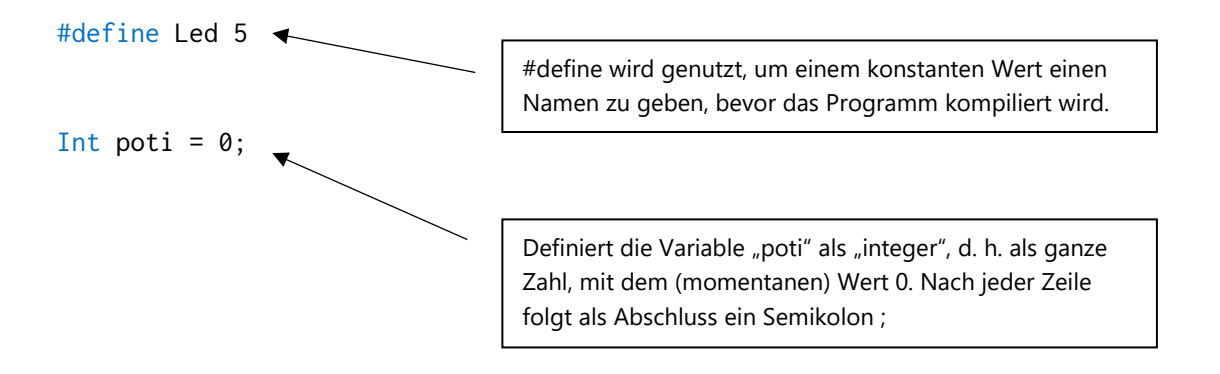

Innerhalb der Variablen Deklaration werden Werte hinterlegt, die das Programm im weiteren Verlauf verarbeitet.

**Aufgabe 1:** Öffne die Arduino IDE, speichere das Projekt an einem beliebigen Ort und kopiere die folgenden Deklarationen in dein Arduino Programm über das void setup().

#define S1\_S4\_LEFT\_BRIDGE\_PIN 6
#define S2\_S3\_LEFT\_BRIDGE\_PIN 5
#define S1\_S4\_RIGHT\_BRIDGE\_PIN 9
#define S2\_S3\_RIGHT\_BRIDGE\_PIN 10
#define ADC\_PIN A0
#define ADC\_MAX (1<<10) - 1 // 2^n <=> 1<<n | n = ADC bits
#define F\_MIN 1 // Minimum output frequency [Hz]
#define F\_MAX 200 // Maximum output frequency [Hz]
const float scale = ((1000.0/F\_MIN) - (1000.0/F\_MAX)) / ((float) ADC\_MAX);
unsigned long loop\_time = 0; // Contains last timestamp [ms]
unsigned int T\_period = 1000 / F\_MIN; // Period duration of rect-signal [ms]
unsigned int T\_quarter = T\_period / 4; // Quarter of period duration [ms]
unsigned int quarter\_step\_count = 0;
// Gets increased every quarter period duration (to handle 90° phase-shifted second strand)</pre>

Aufgabe 2: Im folgenden Text sind Eigenschaften der Begriffe int; long und bool beschrieben. Die Größen int und bool sind abhängig von der Rechnerarchitektur, in diesem Fall für den Arduino. Markiere die Eigenschaften zu den einzelnen Ausdrücken und liste zu jedem Ausdruck zwei Eigenschaften auf:

Mit Integer wird in der Informatik ein Datentyp bezeichnet, der ganzzahlige Werte speichert. Auf dem Arduino Uno (und anderen ATmega-basierten Boards, z.B. NANO) speichert ein int einen 16-Bit-Wert (2 Byte). Dies ergibt einen Bereich von -32,768 bis 32,767 (Minimalwert -2^15 und Maximalwert (2^15) - 1). Long-Variablen sind Variablen mit erweiterter Größe für die Nummernspeicherung und speichern 32 Bit (4 Byte), von -2,147,483,648 bis 2,147,483,647. Ein bool enthält einen von zwei Werten, true oder false. Jede bool-Variable belegt 1 Byte Speicher.

| int: |    |      |      |
|------|----|------|------|
| 1)   |    | <br> | <br> |
| 2)   |    | <br> | <br> |
|      |    |      |      |
| long | ł: |      |      |
| 1)   |    | <br> | <br> |
| 2)   |    | <br> | <br> |
|      |    |      |      |
| bool | .: |      |      |
| 1)   |    | <br> | <br> |
| 2)   |    | <br> | <br> |

#### M 3.3 - Setup()

Nach der Variablen Deklaration wird die setup() Funktion aufgerufen. Die setup() Funktion wird jedes Mal aufgerufen, wenn der Sketch startet. Sie soll benutzt werden, um Variablen, Pinmodi, Bibliotheken, usw. zu initialisieren. Die Funktion wird nur ein einziges Mal aufgerufen, jedes Mal, wenn das Board gestartet oder resettet wird.

**Aufgabe 1:** Kopiere die setup() Funktion unter die Variablen Deklaration und ersetzte damit die automatisch erzeugte setup() Funktion in deinen Arduino Code.

```
void setup() {
    pinMode(S1_S4_LEFT_BRIDGE_PIN, OUTPUT); // Set pin as output
    pinMode(S2_S3_LEFT_BRIDGE_PIN, OUTPUT);
    pinMode(S1_S4_RIGHT_BRIDGE_PIN, OUTPUT);
    pinMode(S2_S3_RIGHT_BRIDGE_PIN, OUTPUT);
}
```

Aufgabe 2: Im folgenden Text sind Eigenschaften der Begriffe pinMode(), digitalWrite() und analogRead() beschrieben. Markiere die Eigenschaften zu den einzelnen Ausdrücken im Text und liste zu jedem Ausdruck zwei Eigenschaften auf:

Der Befehl pinMode (Pin, Modus) deklariert einen digitalen Kanal auf dem Arduino-Board entweder als Eingang (INPUT) oder Ausgang (OUTPUT). Als Informationen werden Pin (Kanal) und die Funktion (INPUT oder OUTPUT) in die Klammer gesetzt.

pinMode(3,OUTPUT); // setzt den digitalen Kanal 3 als Ausgang

Digitale Pins geben nur zwei Werte aus, entweder eine 1, also ein HIGH (5V) oder eine 0, ein Low (0V). Der Befehl digitalWrite (Pin, Wert) schreibt einen HIGH- oder LOW-Wert an einen digitalen Pin. Wenn der Pin mit pinMode() als OUTPUT konfiguriert wurde, wird seine Spannung mit HIGH auf die Betriebsspannung des verwendeten Boards (5V) oder mit LOW auf 0V (bzw. GND) gesetzt.

digitalWrite(13, HIGH); // setzt den digitalen Pin 13 auf high

Analoge Pins verarbeiten den Spannungsbereich von 0 bis 5V. Der Befehl analogRead (Pin) liest den Wert vom angegebenen analogen Pin ein. Die Arduino-Boards enthalten einen 10-Bit-Analog-zu-Digital-Konverter. D.h. das Board mappt Eingangsspannungen zwischen 0 und 5 V auf Integer-Werte zwischen 0 und 1023. Die erreichte Auflösung ist damit z.B. auf einem Arduino NANO 5 V / 1024 Teile oder 0,0049 V (4,9 mV) per Teil.

poti = analogRead(potiPin); // Lesen des Eingangspins potiPin und Zuordnung auf die Variablen poti

pinMode:

| 1)   |           |
|------|-----------|
| 2)   |           |
| digi | talWrite: |
| 1)   |           |
| 2)   |           |
| anal | ogRead:   |
| 1)   |           |
| 2)   |           |

### M 3.4 - Loop()

Nach dem Erstellen einer setup () Funktion, die die Anfangswerte (Variablen, Pins und Bibliotheken) initialisiert, macht die Funktion loop () genau das, was der Name andeutet. Sie ist eine Endlosschleife, die nach jedem Durchlauf erneut aufgerufen wird. Dadurch kann dein Programm Variablen verändern, Daten lesen oder darauf reagieren. Verwende diese Option, um das Arduino-Board aktiv zu steuern.

```
Aufgabe 1: Kopiere die folgende loop () Funktion unter die setup () Funktion im Arduino Programm und
ersetzte damit die automatisch erzeugte loop () Funktion.
void loop() {
unsigned long delta_T = millis() - loop_time;
 if (delta_T >= T_quarter) // One quarter of a whole period has passed
  {
    switch (quarter_step_count)
    {
      case 0: // New period started
        T_period = (1000/F_MAX) + scale * analogRead(ADC_PIN);
        T_quarter = T_period / 4; // Update quarter period duration
 // Set outputs:
        digitalWrite(S2_S3_LEFT_BRIDGE_PIN, LOW);
        digitalWrite(S1_S4_LEFT_BRIDGE_PIN, HIGH);
        break;
      case 1: // First quarter passed
        digitalWrite(S2_S3_RIGHT_BRIDGE_PIN, LOW);
        digitalWrite(S1_S4_RIGHT_BRIDGE_PIN, HIGH);
        break;
      case 2: // Second quarter passed
        digitalWrite(S1_S4_LEFT_BRIDGE_PIN, LOW);
        digitalWrite(S2_S3_LEFT_BRIDGE_PIN, HIGH);
        break;
      case 3: // Third quarter passed
        digitalWrite(S1_S4_RIGHT_BRIDGE_PIN, LOW);
        digitalWrite(S2_S3_RIGHT_BRIDGE_PIN, HIGH);
        break;
   }
    loop_time = millis(); // Update looptime
    quarter_step_count ++; // Increase period counter
    if (quarter_step_count > 3) {
    quarter_step_count = 0;
   }
  }
}
```

Das if-Statement überprüft, ob eine Bedingung true ist. Ist dies der Fall, wird der Code innerhalb der geschweiften Klammern ausgeführt. Ist die Bedingung false wird das if-Statement übersprungen. Die Bedingung wird innerhalb der Klammer () nach dem If abgefragt. Der auszuführende Code befindet sich innerhalb der geschweiften Klammern { }.

Syntax:

```
if (Bedingung) {
   //statement(s)
}
```

Aufgabe 2: Aus wie vielen if-Statements besteht die loop() Funktion aus Aufgabe 1?

**Aufgaben 3:** Markiere und kennzeichne im folgenden If-Statement den Bereich der Bedingung und den des Statements (ausführender Code).

if (quarter\_step\_count > 3) {
 quarter\_step\_count = 0;
}

Aufgaben 4: Überprüfe den gesamten Code in der Ardunio IDE und lade ihn danach auf den Arduino NANO.

Zum Überprüfen klicke auf das Häkchen, erscheint kein Fehler ist der Code in Ordnung. Um den Code auf das Board zu laden, klicke auf den Pfeil nach rechts.

Datei Bearbeiten Sketch

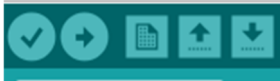

Nach dem erfolgreichen Upload geben die LEDs der SimuBox den Steuerungszyklus der H-Brückenschaltung wieder. Dieser ist mithilfe des Potentiometers in der Frequenz manipulierbar.